### **Touchscreen Operation**

Use simple gestures—including touching, swiping, and scrolling—to operate certain audio functions.

Some items may be grayed out during driving to reduce the potential for distraction. You can select them when the vehicle is stopped or use voice commands.

Wearing gloves may limit or prevent touchscreen response.

You can use the microfiber cleaning cloth included in the glovebox kit to remove dust or fingerprints from the touchscreen.

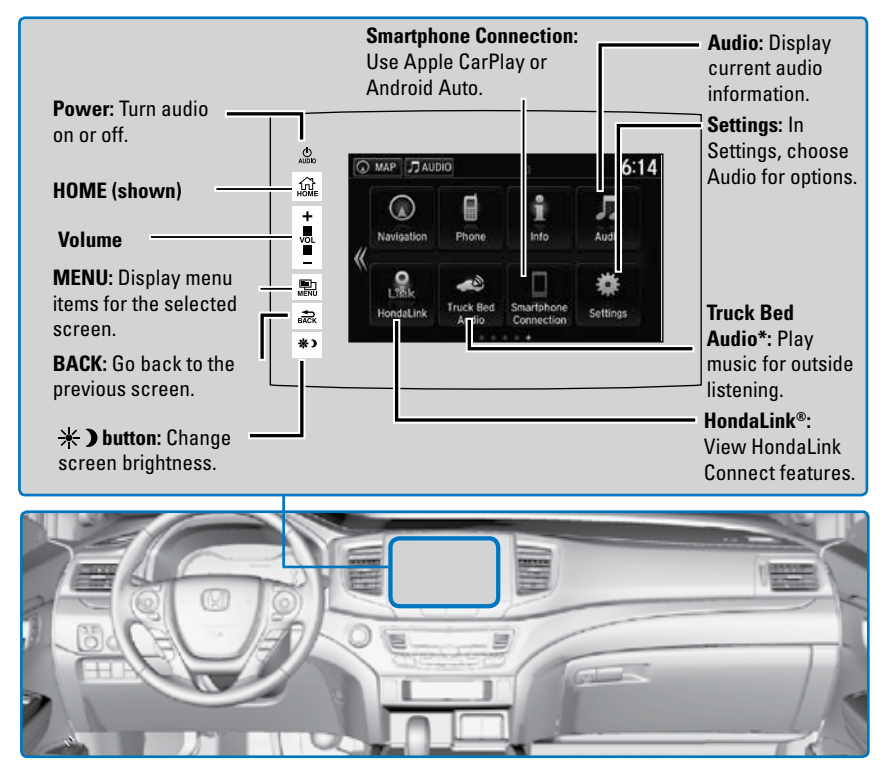

#### Setting Touchscreen Sensitivity

You can adjust the touchscreen's sensitivity to your fingertip.

- 1. From the HOME screen, select Settings, then System.
- 2. Select Display, then Touch Panel Sensitivity.
- 3. Make your selection.

#### Changing Icon Order

You can change the order of the icons on the Home screen.

- 1. From the Home screen, select and hold an icon to enter the customization screen.
- 2. Select and hold the icon you want to move and slide it to a different position.
- 3. Select OK when complete.

#### Adding Apps or Widgets to the Home Screen

You can add apps or widgets to the Home screen for easy selection.

- 1. From the Home screen, select and hold an empty space.
- 2. Select Add App or Add Widget. The corresponding Apps screen appears.
- Select and hold the app or widget you want to add to the Home screen. The customization screen appears.
- 4. Select and hold the app or widget and move it to where you want.
- 5. Select OK when complete.

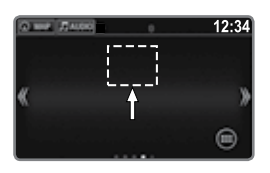

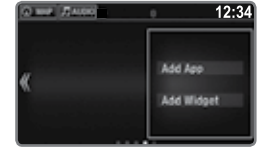

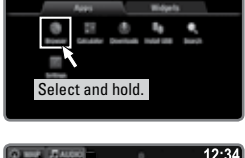

12:34

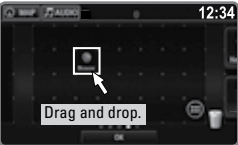

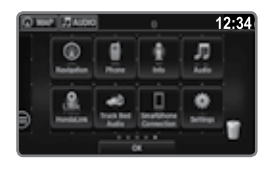

# HondaLink<sup>®</sup>

Provides you with useful information about your vehicle directly from Honda.

To check phone compatibility, visit *automobiles.honda.com/handsfreelink*. Standard data rates may apply with your phone service provider.

To get more information on HondaLink features and to download the app, visit *www.hondalink.com*.

### HondaLink Connection

Follow the steps below to connect to HondaLink and use its features.

- 1. Download the HondaLink Connect app to your compatible smartphone.
- 2. Pair your phone to *Bluetooth* HandsFreeLink.
- 3. From the HOME screen, select HondaLink.
- Certain features require you to send vehicle information to Honda. Select Enable Once, Always Enable, or Cancel.

#### HondaLink Menu

Select a menu option.

**Places\*:** Display restaurants, gas stations, and other locations. You can send a location to the navigation system and set a route.

**Vehicle**: Get instructional messages when your vehicle needs service.

Messages from Honda: Display helpful and important information from Honda.

**Help & Support:** Display tips for vehicle usage, get roadside assistance, or contact customer service.

Weather: Display a weekly five-day weather forecast for any location.

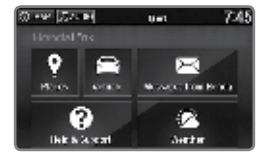

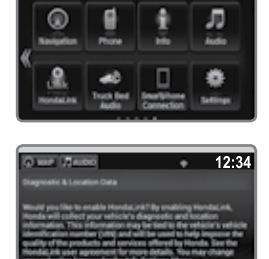

.....

12:34

# **Wi-Fi Connection**

You can connect the audio system to the internet using Wi-Fi and use online services through the touchscreen. If your compatible phone has hotspot capabilities, the system can be tethered to the phone. Follow the steps below to set up Wi-Fi when the vehicle is stopped. Standard data rates apply with your phone service provider.

- 1. From the Home screen, select Settings.
- 2. Select Bluetooth/Wi-Fi. Select the Wi-Fi tab.
- 3. Select Wi-Fi On/Off Status, and select On.
- 4. Select Wi-Fi Network List. Make sure your phone's Wi-Fi setting is in access point (tethering) mode.
- 5. Select the network you want to connect to the system. If the phone you want to connect does not appear, select Scan.
- 6. Select Connect.
- 7. Enter a password for your phone. Select OK. The Wi-Fi symbol is displayed on the list when connection is successful.

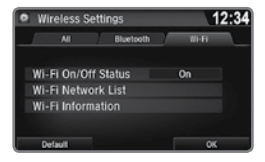

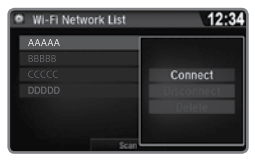

# Apple CarPlay®

Connect an Apple CarPlay-compatible iPhone to the system. You can use the touchscreen to make a phone call, listen to music, and more. Visit the Apple CarPlay website for more information.

Park in a safe place before connecting your iPhone and launching any compatible apps.

- 1. Connect the iPhone to the front USB port (1.5A).
- Apple CarPlay requires you to send vehicle information to Honda. Select Enable Once, Always Enable, or Cancel. Your phone may prompt you to allow access for CarPlay to be launched.
- 3. From the HOME screen, select Apple CarPlay.
- 4. Select a menu option.

**Phone:** Access your contacts, make phone calls, or listen to voicemail. While connected to Apple CarPlay, calls can only be made through Apple CarPlay, not through *Bluetooth* HandsFreeLink. **Music:** Play music stored on your iPhone.

**Maps:** View a map and operate navigation. You can only use Apple CarPlay or the pre-installed navigation system to set a destination with routing guidance.

**Messages:** View and reply to text messages, or have messages read to you aloud by the system.

Once connected, press and hold the Talk button on the steering wheel to operate the system using voice commands with Siri® Eyes Free.

Depending on use, Apple CarPlay can share certain vehicle information (e.g., vehicle location, speed, and other operating conditions) with the connected iPhone. See Apple's privacy policy for details regarding Apple's use and handling of data uploaded by CarPlay. Use of CarPlay is at user's own risk, and is subject to agreement to the CarPlay terms of use, which are included as part of the Apple iOS terms of use. CarPlay vehicle integration is provided "as is," and Honda cannot guarantee CarPlay operability or functionality now or in the future due to, among other conditions, changes in CarPlay software/Apple iOS, service interruptions, or incompatibility or obsolesce of vehicle-integrated hardware or software. See dealer for details. Only use CarPlay when conditions allow you to do so safely. See your Owner's Manual at owners.honda.com for further license and warranty terms.

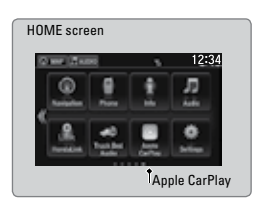

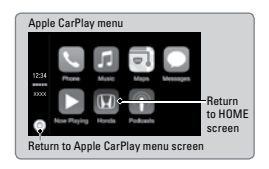

# Android Auto™

Connect a compatible Android phone to the system. You can use the touchscreen to make a phone call, listen to music, and more. Visit the Android Auto website for more information.

Park in a safe place before connecting your smartphone and launching any compatible apps.

- 1. Download the Android Auto app to your phone.
- 2. Connect the phone to the front USB port. The phone is automatically paired. A tutorial also appears.
- 3. From the HOME screen, select Android Auto.
- 4. Android Auto requires you to send vehicle information to Honda. Select Enable Once, Always Enable, or Cancel.

### NOTICE

When you first use Android Auto, a tutorial will appear on the screen. We recommend you complete this tutorial while safely parked before using Android Auto.

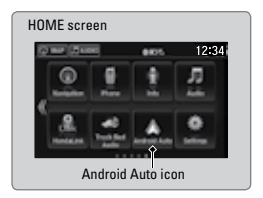

- 5. Select a menu option.
  - Maps (Navigation): View Google Maps and operate navigation. You can only use this system or the pre-installed navigation system to set a destination with routing guidance. You cannot enter destinations using the keyboard while the vehicle is moving.
  - Phone: Make phone calls or listen to voicemail. While connected to Android Auto, calls can only be made through Android Auto, not through Bluetooth<sup>®</sup> HandsFreeLink<sup>®</sup>.
  - Home (Google Now): Display useful information organized by Android Auto into simple cards that appear only when needed.
  - **Music:** Play music from compatible apps. Select this icon to switch between music apps.
  - Return to HOME screen: Go back to the vehicle system HOME screen.
  - Voice: Use voice commands via Google Voice Search to operate Android Auto. You can also press and hold the Talk button on the steering wheel to say voice commands.

Depending on use, Android Auto can share certain vehicle information (e.g., vehicle location, speed, and other operating conditions) with Google and its service providers. See Google privacy policy for details regarding Google's use and handling of data uploaded by Android Auto. Use of Android Auto is at user's own risk, and is subject to agreement to the Android Auto terms of use, which are presented to the user when the Android Auto application is downloaded to the user's Android phone. Android Auto vehicle integration is provided "as is," and Honda cannot guarantee Android Auto operability or functionality now or in the future due to, among other conditions, changes in Android Auto software/Android operating system, service interruptions, or incompatibility or obsolesce of vehicle-integrated hardware or software. See dealer for details. Only use Android Auto when conditions allow you to do so safely. See your Owner's Manual at owners.honda.com for further license and warranty terms.

### **FM/AM** Radio

Play FM or AM radio stations.

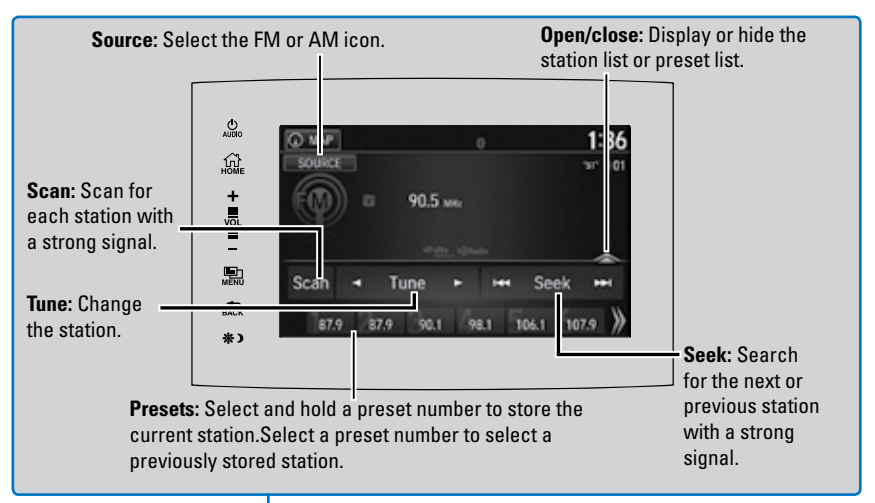

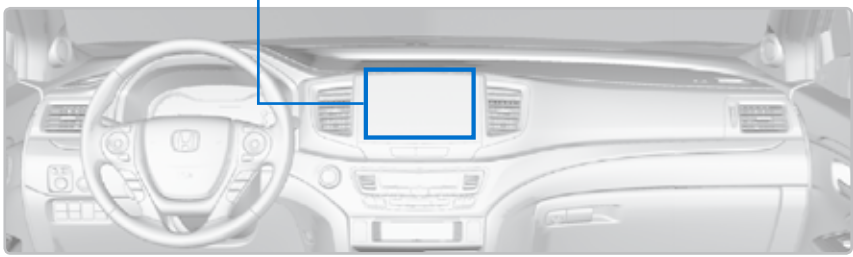

\*if equipped

# SiriusXM<sup>®</sup> Radio\*

Available on a subscription basis only. For more information or to subscribe, contact your dealer, or visit *www.siriusxm.com*.

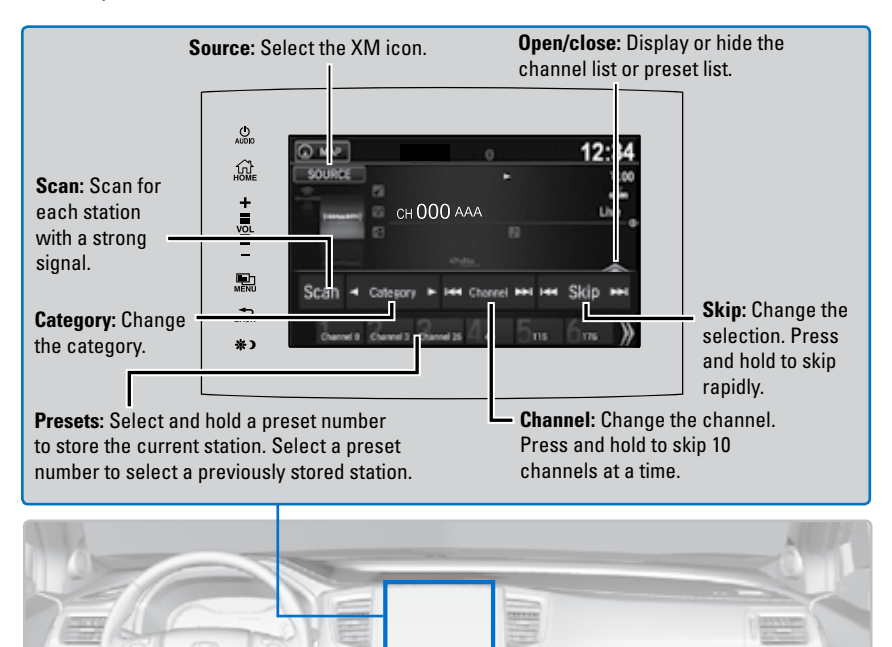

To learn about additional features—such as multi-channel preset, replay, or SportsFlash—see your Owner's Manual at *owners.honda.com*.

Available in the U.S. and Canada, except Hawaii, Alaska, and Puerto Rico. XM<sup>®</sup> is a registered trademark of SiriusXM Radio, Inc. \*if equipped

# Compact Disc (CD)\*

The system supports audio CDs, CD-Rs, and CD-RWs in MP3, WMA, or AAC formats. Insert a CD to begin automatic playback.

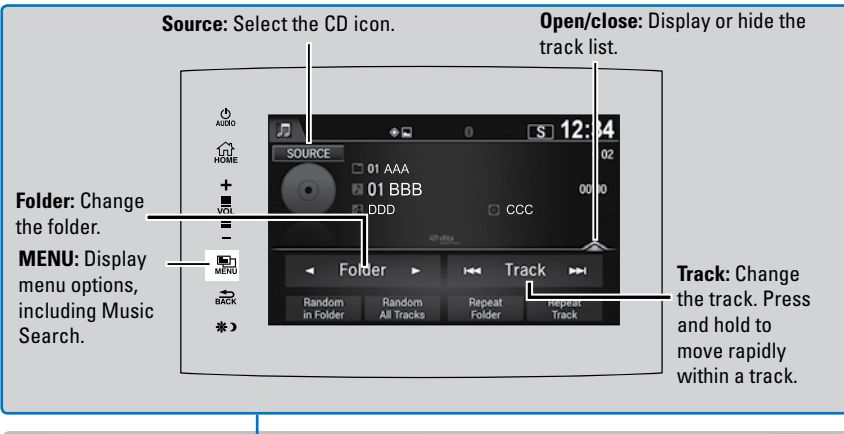

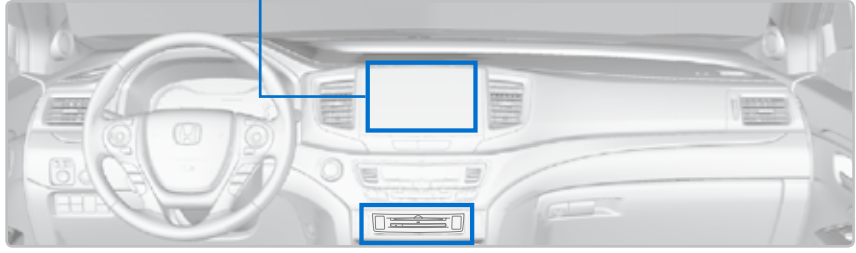

#### Searching for Music

Use the touchscreen to search for tracks stored on the CD

- 1. From the audio screen, press MENU.
- 2. Select Music Search.
- 3. Select a folder.
- 4. Select the track you want to play.

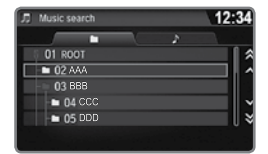

#### NOTICE

Do not use discs with adhesive labels or insert a damaged disc. Inserting these types of discs may cause them to get stuck or damage the audio unit.

### iPod®

Play and operate an iPod through the vehicle's audio system. Connect your device to the USB port.

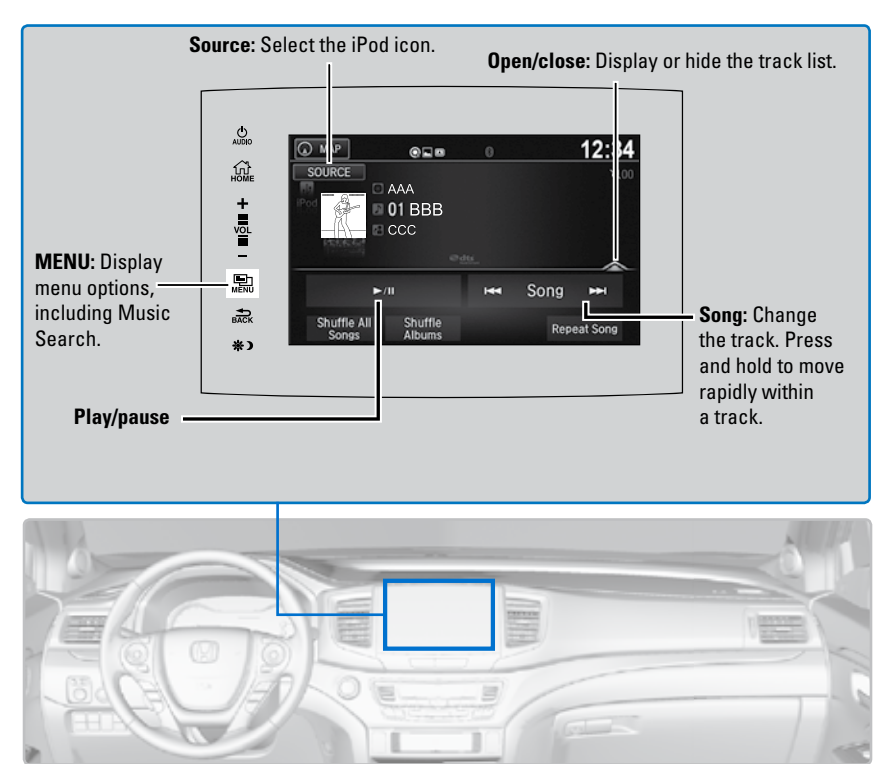

#### Searching for Music

Use the touchscreen to search for tracks stored on the iPod.

- 1. Use the touchscreen to search for tracks stored on the iPod.
- 2. From the audio screen, press MENU.
- 3. Select Music Search.
- 4. Select a search option.
- 5. Select the track you want to play.

On vehicles with navigation, you can also search for and play iPod music using Song By Voice™.

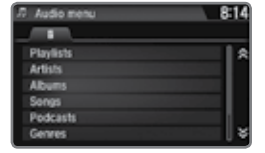

# **USB Flash Drive**

Play and operate a USB flash drive through the vehicle's audio system. Connect your device to the USB port.

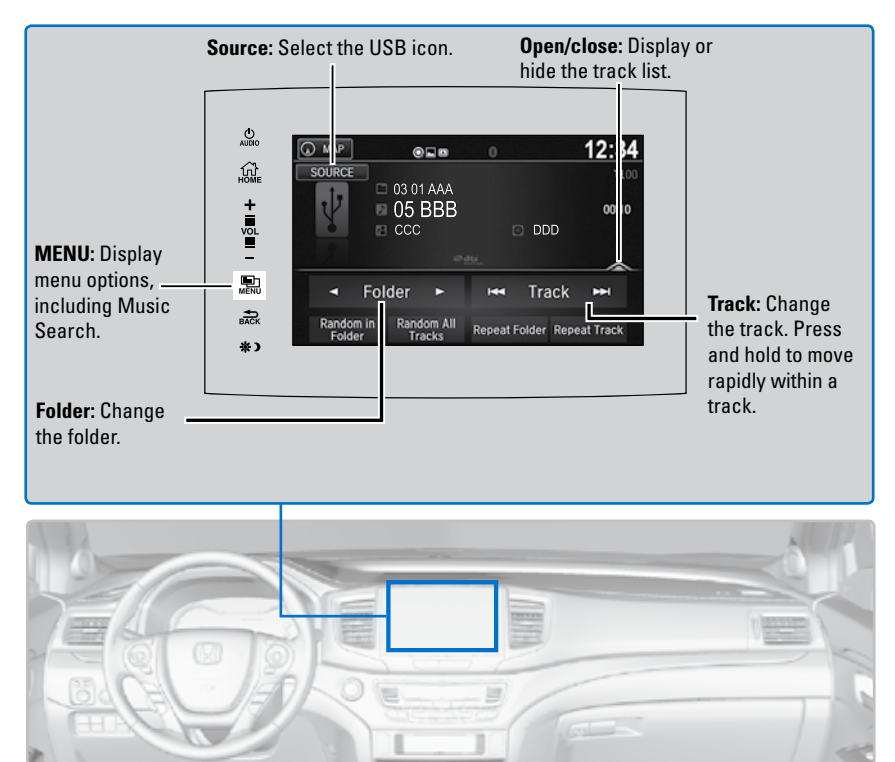

#### Searching for Music

Use the touchscreen to search for tracks stored on the USB flash drive.

- 1. From the audio screen, press MENU.
- 2. Select Music Search.
- 3. Select a folder.
- 4. Select the track you want to play.

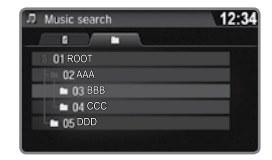

# **Bluetooth®** Audio

Play streaming or stored audio from your compatible phone through the vehicle's audio system. Visit *automobiles.honda.com/handsfreelink/* to check phone compatibility. Standard data rates apply with your phone service provider. Connect your phone to *Bluetooth* HandsFreeLink.

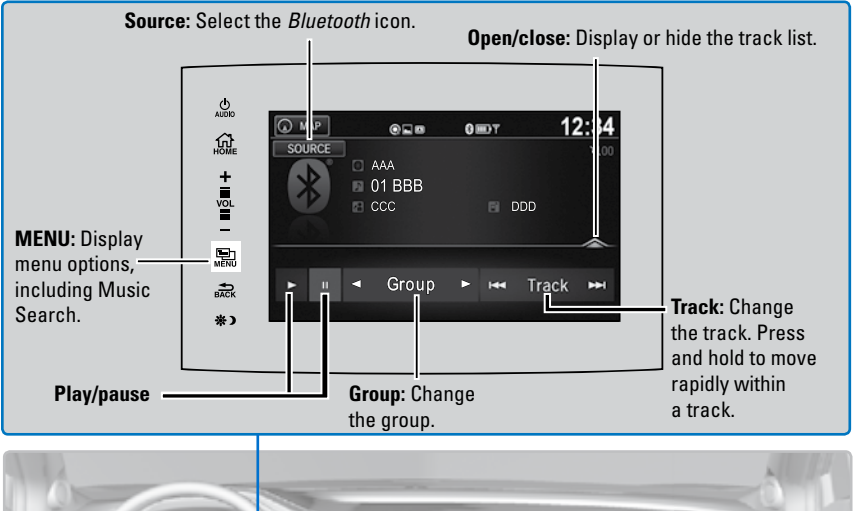

#### Searching for Music

Use the touchscreen to search for tracks stored on the device.

- 1. From the audio screen, press MENU.
- 2. Select Music Search.
- 3. Select a search category.
- 4. Select the track you want to play.

#### Notes:

- Make sure the volume on your phone is properly adjusted.
- You may need to enable additional settings on your phone for playback.
- The resume/pause function and remote audio controls are not supported on all phones.

Applicable laws may prohibit the operation of handheld electronic devices while operating a vehicle. Launch streaming audio on your phone only when it is safe to do so.

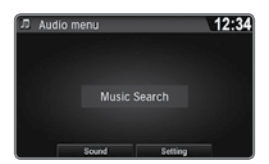

## Pandora®\*

Play and operate Pandora from your compatible phone through the vehicle's audio system. Visit *automobiles.honda.com/handsfreelink/* to check phone compatibility. Standard data rates apply with your phone service provider. **Available in the U.S. only.** 

Connect your phone when the vehicle is stopped.

#### For iPhone:

- Connect via *Bluetooth* HandsFreeLink or USB port.
- A pop-up may appear on your phone requesting you to allow access for Pandora to be launched.
- If you cannot operate Pandora through the audio system, it may be streaming through *Bluetooth* Audio. Make sure Pandora is selected on the audio system.
- If Pandora still does not operate, try rebooting the phone and reconnecting the cable if necessary.

#### For other compatible smartphones:

• Connect via *Bluetooth* HandsFreeLink.

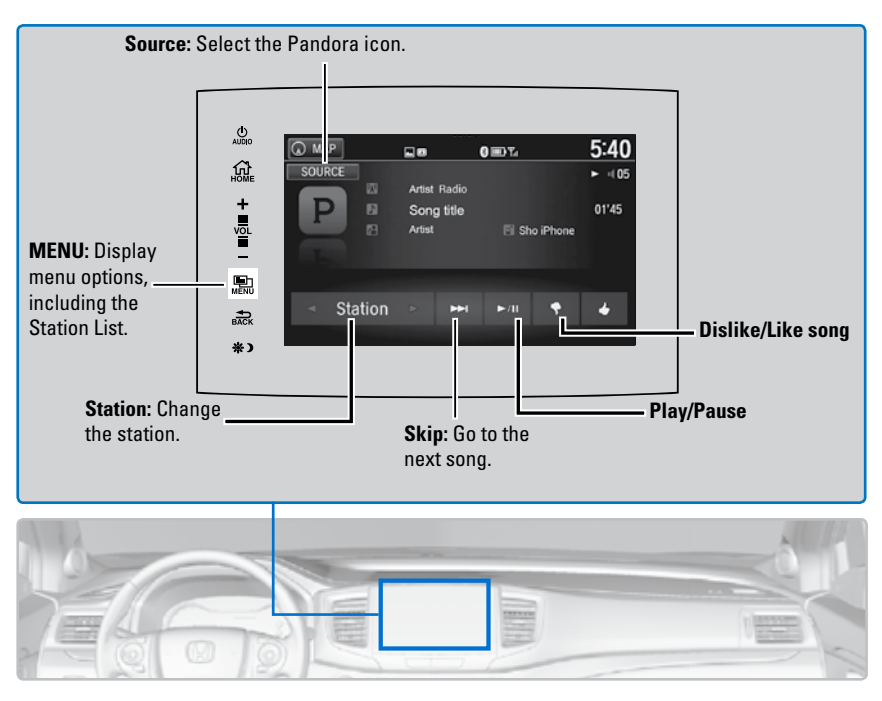

\*If equipped. Applicable laws may prohibit the operation of handheld electronic devices while operating a vehicle. Launch streaming audio on your phone only when it is safe to do so.

# Truck Bed Audio System\*

Send audio system content to outside the vehicle by using the truck bed liner as a speaker.

From the Home screen, select Truck Bed Audio. Select On or Off.

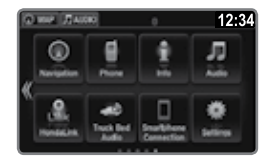

#### Using Truck Bed Audio

- To start Truck Bed Audio:
- the vehicle must be in Park.
- the ignition must be in Accessory or ON.
- Once started, the system will work in any power mode.
- The display screen will sleep to preserve power.
- The system will cancel:
- if the vehicle moves at 10 mph (16 km/h) or faster.
- if the battery charge drops below the needs of the engine starter.

# Touchscreen

# **Basic HFL Operation**

Make and receive phone calls using the vehicle's audio system, without handling your phone. Visit *automobiles.honda.com/handsfreelink/* to check phone compatibility.

To reduce the potential for driver distraction, certain manual functions may be inoperable or grayed out while the vehicle is moving. Stop or pull over to perform the function. Voice commands are also available.

#### HFL Controls

Use the controls to enter information and make selections.

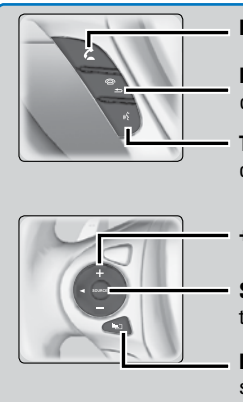

Pick-Up button: Answer an incoming call.

Hang-Up/Back button: End or decline a call, or cancel an operation.

**Talk button:** Make a call using a stored voice tag, or say voice commands\*.

+ / - buttons: Scroll the list after pressing the Menu button.

**SOURCE button:** Press to enter a selection after pressing the Menu button.

**Menu button:** From the phone screen, press to display speed dial, call history, or redial.

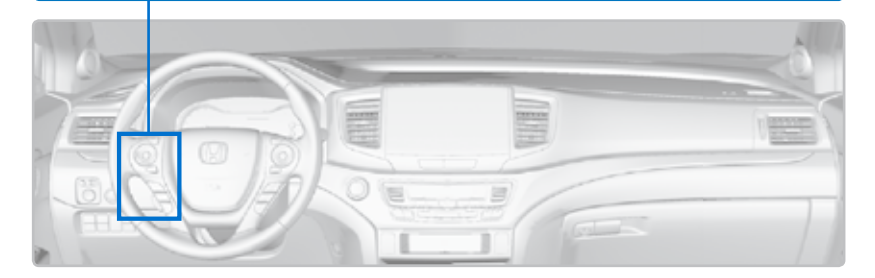

\*models with navigation

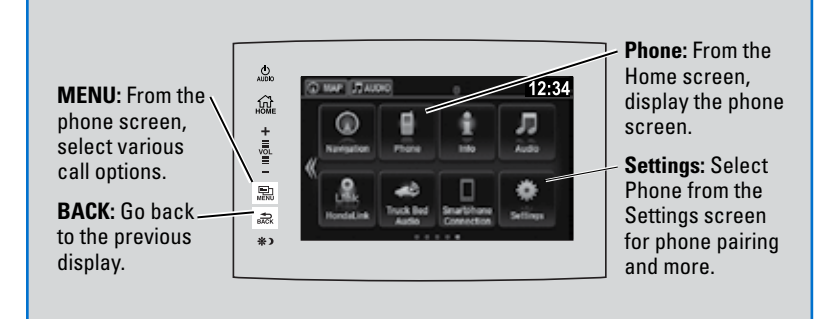

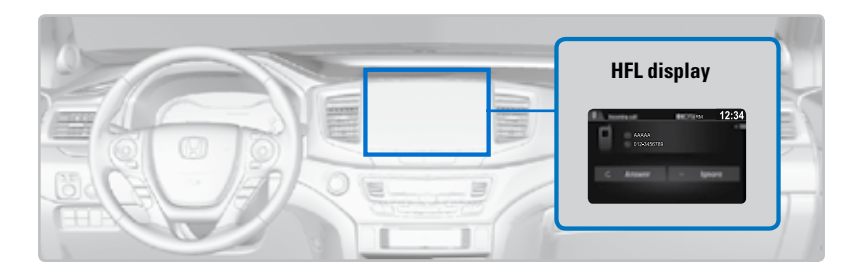

#### Talk Button Tips

The system recognizes only the commands on the list.

- When using the Talk button, wait until you hear a beep before speaking.
- To bypass the system prompts, simply press the Talk button again to say your command.
- When the Talk button is pressed, all available voice commands are highlighted in yellow.
- Speak in a clear, natural voice.
- Reduce all background noise.
- · Adjust the dashboard vents away from the microphone on the ceiling.
- Close the windows and moonroof\*.

# **Pairing a Phone**

To use hands-free phone and streaming audio functions, you must first pair your phone to the system. This can only be done when the vehicle is stopped. Use the touchscreen to make and enter selections.

- 1. From the Home screen, select Settings.
- 2. Select Phone.
- 3. Select Bluetooth Device List.
- 4. Select Add Bluetooth Device.
- 5. Make sure your phone is in discovery mode. Select Continue.
- The system searches for your phone. Select your phone when it appears on the list. *If your phone does not appear:* Select Phone Not Found and search for HandsFreeLink from your phone. Connect to HFL.
- The system gives you a pairing code.
  Compare it to the code that appears on your phone.
  Connect to HFL from your phone.

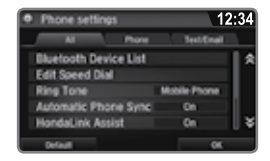

| Add Bluetooth   | device | 12:24 |
|-----------------|--------|-------|
|                 |        |       |
| Refresh         |        |       |
| Sho iPhone      |        |       |
|                 |        |       |
|                 |        |       |
|                 |        |       |
| Phone Not Found |        |       |

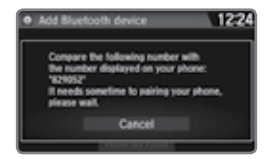

- 8. The system asks if you want to enable *HondaLink Assist.* Select On to enable emergency collision notification.
- 9. Press BACK to exit the menu.

Applicable laws may prohibit the operation of handheld electronic devices while operating a vehicle.

# **Making a Call**

You can make a call using several methods.

#### Dialing a Number

Enter a 10-digit phone number to call.

Using voice commands

- 1. Press the Talk button before you say each command.
- 2. Say "Dial by number."
- 3. Say the phone number: For example, *"3-1-0-5-5-5-1-2-3-4."*
- 4. The system begins to dial.

#### Using the touchscreen

Manual operation is limited while the vehicle is moving. Voice commands are always available.

- 1. From the Home screen, select Phone.
- 2. Select MENU.
- 3. Select Dial.
- 4. Enter the phone number. Select the green phone icon to call.

#### Using the Phonebook

When your phone is paired, its entire phonebook can be automatically imported to the system. Phone synchronization must be turned on.

#### Using voice commands

- 1. Press the Talk button before you say each command.
- 2. Say "Dial by name."
- 3. Say the phonebook name and phone type. For example, *"John Smith mobile."*

#### Using the touchscreen

Manual operation is limited while the vehicle is moving. Voice commands are always available.

- 1. From the Home screen, select Phone.
- 2. Select MENU.
- 3. Select Phonebook.
- 4. Scroll through the list to find the name and number you want to call, and select it to call.

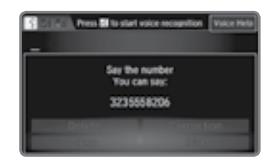

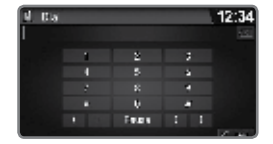

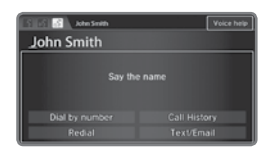

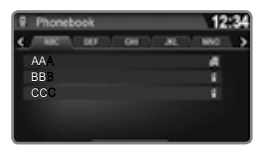

#### Storing Speed Dial Entries

Store up to 20 numbers for quick dialing.

- 1. From the Home screen, select Phone.
- 2. Select MENU.
- 3. Select Speed Dial, then select New Entry.
- 4. Select an entry method.
- 5. If desired, you can create a voice tag for the number. Follow the prompts.

#### Using Speed Dial

Make calls quickly using stored speed dial entries.

#### Using voice commands

- 1. Press the Talk button before you say each command.
- 2. Say "Dial by name."
- 3. Say the stored voice tag name. For example, *"John Smith."*

#### Using the touchscreen

- 1. From the Home screen, select Phone.
- 2. Scroll through the list to find the entry you want to call, and select it to call.

### **HondaLink Assist**

If your vehicle's airbags deploy or if the unit detects that the vehicle is severely impacted, your vehicle automatically attempts to connect to an operator. Your phone must be paired to the system and have good cellular connection. Visit *www.hondalink.com* for more information.

- 1. Make sure your phone is on and paired to *Bluetooth* HandsFreeLink.
- Select Call Now, or the system automatically connects after 10 seconds. The vehicle information and its position are sent to the operator.
- 3. Select Talk Now to immediately talk to the operator.
- When the call is complete, select Hang Up or press the Hang-Up/Back button on the steering wheel.

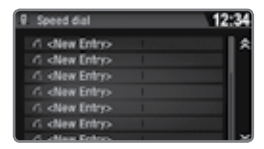

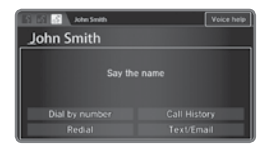

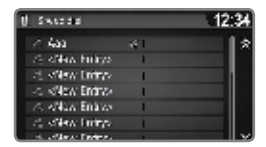

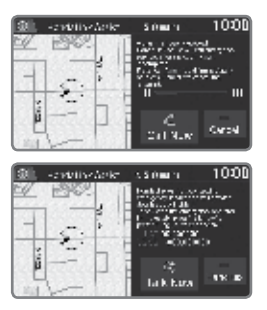

# SMS Text Messaging and E-Mail\*

Certain phones can receive and send messages while paired and connected. Visit *automobiles.honda.com/handsfreelink/* to check phone compatibility. Standard message rates apply with your phone service provider. This feature is limited while the vehicle is moving.

#### Receiving and Responding to Messages

When you receive a new message, a pop-up appears on the touchscreen. You can view the message when the vehicle is stopped. You can also reply to it using fixed phrases or call the sender.

- 1. When the prompt appears, select Read.
- 2. The message is displayed, and the system reads it aloud.
- 3. *To reply:* With the message open, select Reply, and choose one of the six available responses. Select Send to send the message. You cannot create a new text message.
- 4. *To call the sender:* With the message open, select Call.

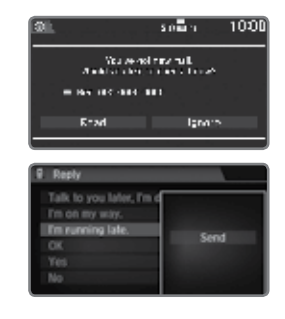

#### Selecting an Account

If your phone has both text message and e-mail accounts, you can select only one of them at a time to be active and receive notifications.

- 1. From the Home screen, select Settings.
- 2. Select Phone.
- 3. Select Select Account.
- 4. Select Text Message or an e-mail account.

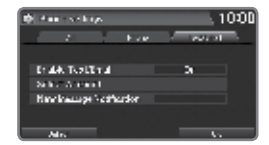

# Siri<sup>™</sup> Eyes Free

Activate Siri through your vehicle when an iPhone is paired to the system. Visit *automobiles.honda.com/handsfreelink/* to check phone compatibility.

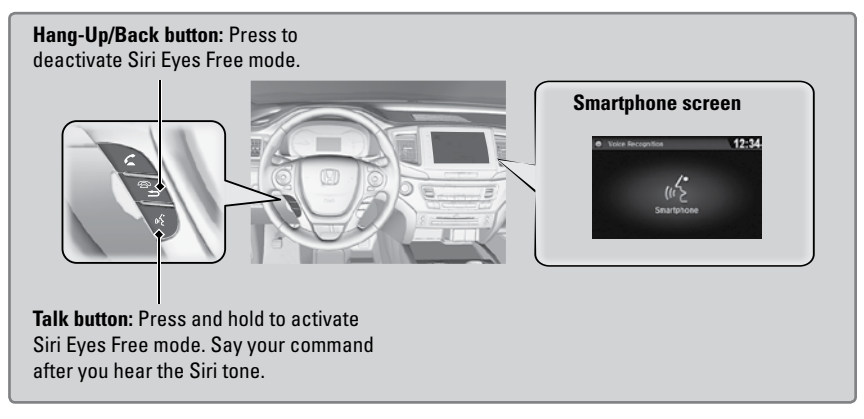

Here are some examples of Siri commands:

"Call John Smith" "Read my new text message"

"Find a nearby sushi restaurant"

*"Remind me to pick up dinner" "Set up a meeting today at 3 p.m." "Play song XYZ"* 

#### Notes:

- Any requests that include visual feedback from Siri on your phone are not displayed in the vehicle.
- Certain commands rely on the iPhone's features and existing apps.
- To hear turn-by-turn directions or songs through the vehicle, set the audio source to *Bluetooth* Audio.